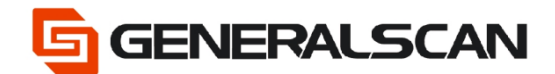

GS-TS-000012

# How to use NFC

Version 1.0

May - 22

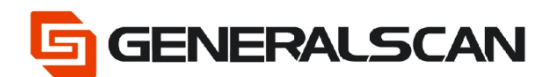

## **Table of Contents**

| Copyright           | 3 |
|---------------------|---|
| Service Information | 3 |
| Revision History    | 3 |
| Overview            | 4 |
| Operation           | 5 |

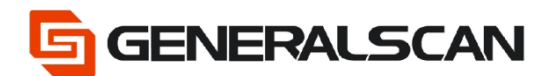

## Copyright

GENERALSCAN reserves the right to make changes to any product to improve reliability, function, or design.

GENERALSCAN does not assume any product liability arising out of, or in connection with, the application or use of any product, circuit, or application described herein.

#### **Service Information**

If there is a question with the barcode scanner, you can visit website for the live chat at: <u>www.generalscan.com</u>

#### **Revision History**

| Version | Date   | Description     |
|---------|--------|-----------------|
| 1.0     | May-22 | Initial Release |

### Overview

This file is used to introduce how to use the NFC function of the scanner. NFC can be used in Bluetooth HID and Bluetooth SPP mode.

Video: <u>https://youtu.be/ahbVweNCFuo</u>

NOTE: The position of scanner's NPC, the red box place is the position of NFC

R1120

R152X

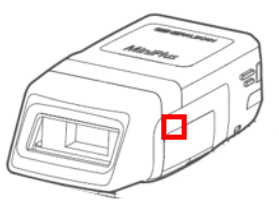

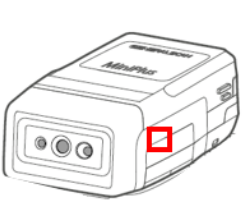

R352X

R552X

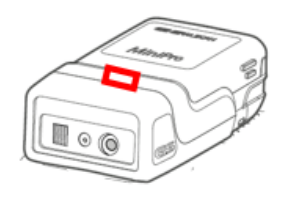

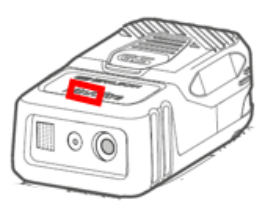

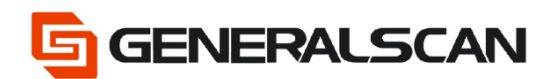

#### Operation

NFC is used in Bluetooth HID

Step1: Scan "Default Factory Setting", after scanning, the blue

indicator light will be in quickly flashing status.

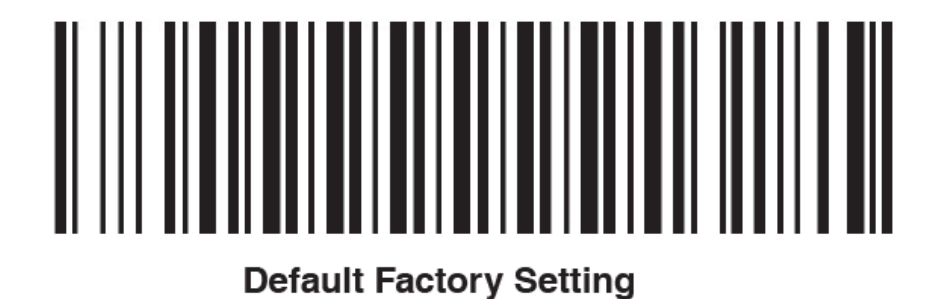

Step2: Scan the barcode of Bluetooth HID Mode, observe the blue indicator light of the scanner is quickly flashing status.

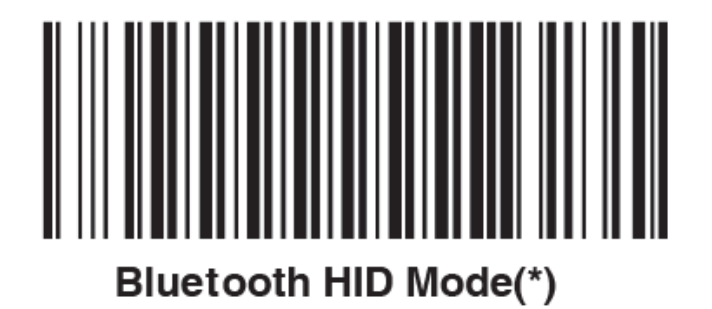

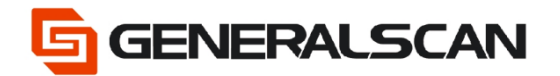

Step3: Put the scanner's NFC close to the position of mobile phone NFC, click "Yes" to connect the device. After clicking, keep the scanner not leaving the position of the mobile phone NFC till the mobile phone shows "connected". After Bluetooth connecting successfully, the scanner can part with mobile phone.

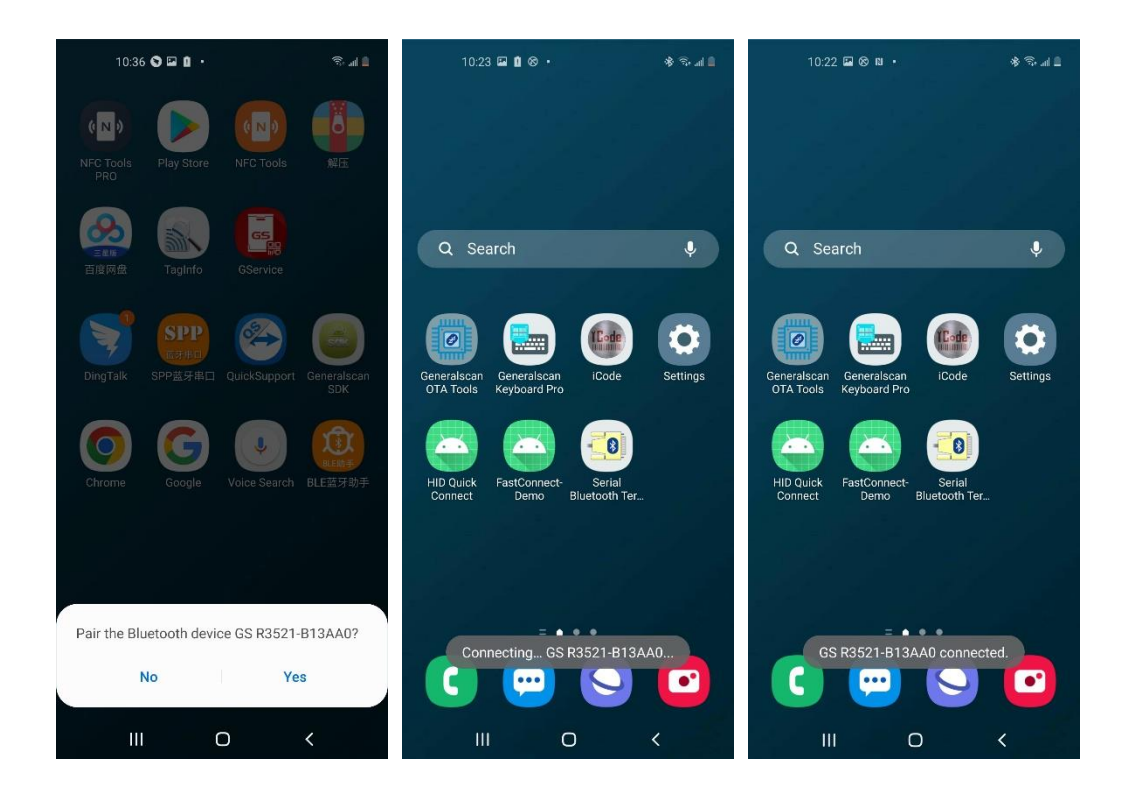

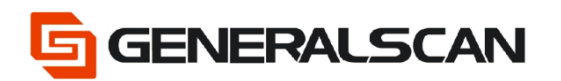

Step4: Open Bluetooth of mobile phone, ensure the scanner appears in the has paired list of mobile phone. It means the scanner has paired successfully to the mobile phone

| < в                                                                                                    | 15:11 ⊗ ¤<br>luetooth    | Stop | ≋ র ≣<br>Advanced |  |  |
|----------------------------------------------------------------------------------------------------|--------------------------|------|-------------------|--|--|
| On                                                                                                    |                          |      | 0                 |  |  |
| Make sure the device you want to connect to<br>is in pairing mode. Your phone (Galaxy A60) is<br>currently visible to nearby devices. |                          |      |                   |  |  |
| Paired                                                                                                    | devices                  |      |                   |  |  |
| 88                                                                                                    | GS R3521-12<br>Connected | 3456 | ۵                 |  |  |
| Availat                                                                                                    | ble devices              |      |                   |  |  |
|                                                                                                    | OPPO A8                  |      |                   |  |  |
|                                                                                                    | OPPO Reno4 5G            |      |                   |  |  |
|                                                                                                    | 小米手机                     |      |                   |  |  |
|                                                                                                    | 叶子的MI 6X                 |      |                   |  |  |
| -D                                                                                                    | GWMMA42ME062487          |      |                   |  |  |
| -0                                                                                                    | EDIFIER BLE              |      |                   |  |  |
| -0                                                                                                    | RTK_BT_4.1               |      |                   |  |  |
|                                                                                                    |                          | 0    | <                 |  |  |

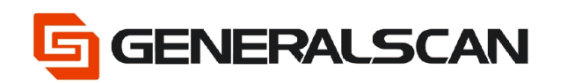

Step5: Open the files that need to input data, change the input method into English input method, there should be cursor appears in the file. Using the scanner to scan the barcode, can get the data output.

| 10        | 15 🖼 🐵 |   | • * |
|-----------|--------|---|-----|
|           |        |   |     |
| Generalso | an     |   |     |
| Generalso | an     |   |     |
| Generalso | an     |   |     |
| Generalso | an     |   |     |
| Generalso | an     |   |     |
|           |        |   |     |
|           |        |   |     |
|           |        |   |     |
|           |        |   |     |
|           |        |   |     |
|           |        |   |     |
|           |        |   |     |
|           |        |   |     |
|           |        |   |     |
|           |        |   |     |
|           |        |   |     |
|           |        |   |     |
|           |        |   |     |
|           |        |   |     |
|           |        |   |     |
|           |        |   |     |
|           |        |   |     |
|           |        |   |     |
|           |        |   |     |
|           |        |   |     |
|           |        |   |     |
|           |        |   |     |
|           |        |   |     |
|           |        |   |     |
|           |        |   |     |
|           |        |   |     |
|           | 111    | 0 | <   |
|           |        |   |     |

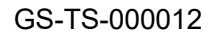

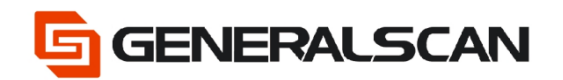

NFC is used in Bluetooth SPP

Step1: Scan "Default Factory Setting", after scanning, the blue indicator light will be in quickly flashing status.

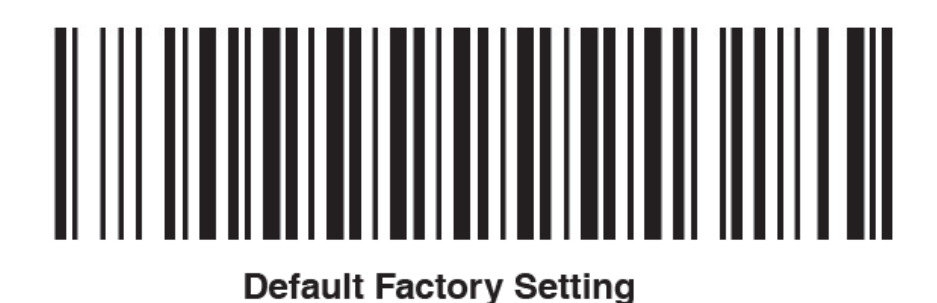

Step2: Scan the barcode of Bluetooth SPP Mode, observe the blue indicator light of the scanner is slowly flashing status.

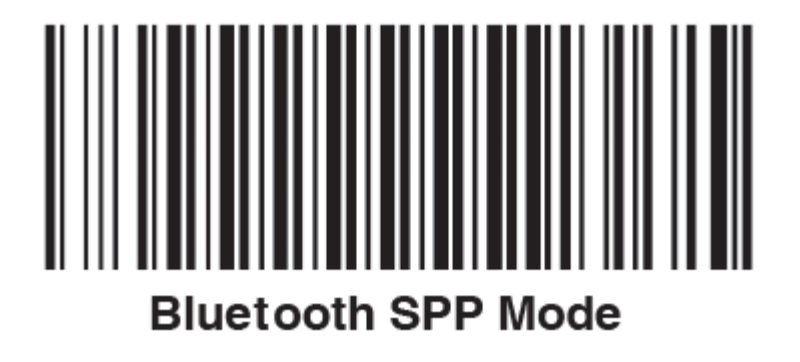

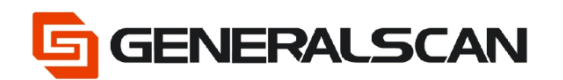

Step3: Put the scanner's NFC close to the position of mobile phone NFC, click "Yes" to connect the device.

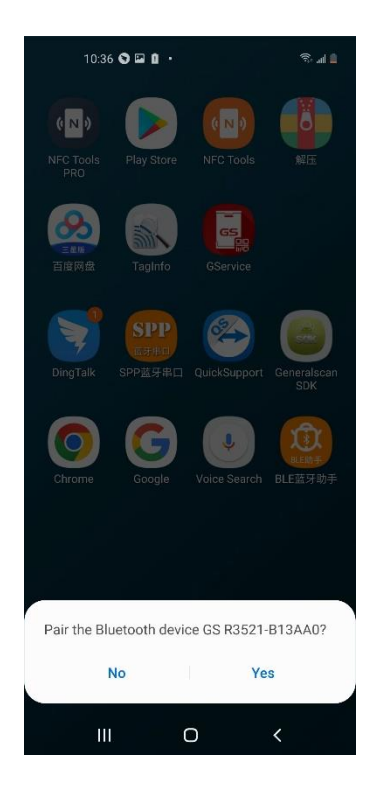

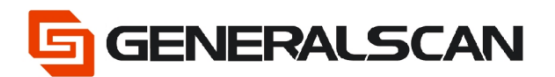

Step4: Keep the relative position of the scanner and mobile phone's NFC don't move, mobile phone will pop-up a dialogue box of "input password", input password 1234 to start to pair.

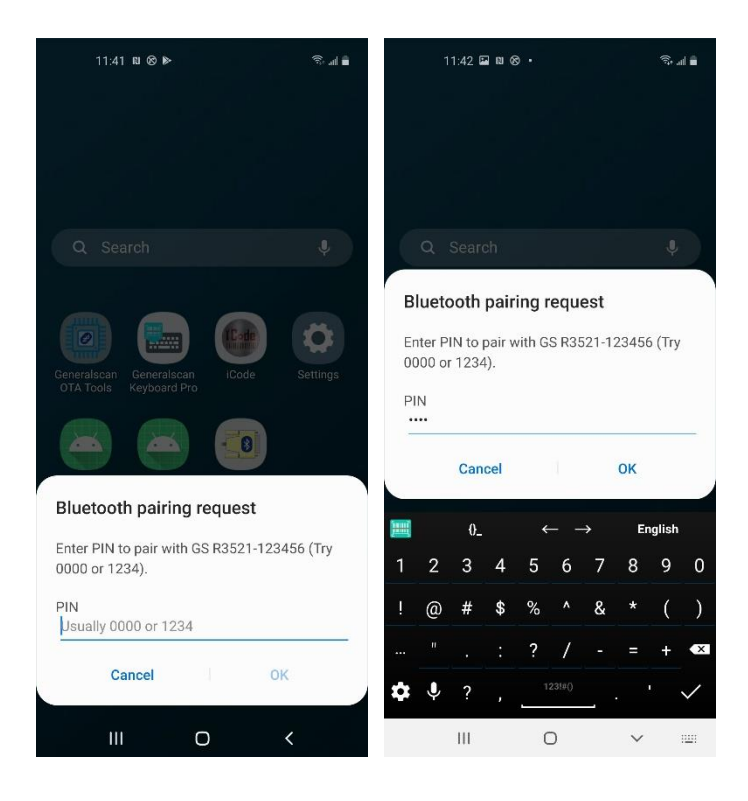

Step5: Open Bluetooth to make sure scanner pairs successfully, and then can open

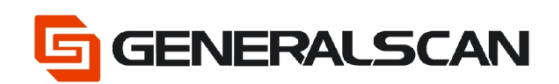

the serial APP that you need to use and connect with the scanner.

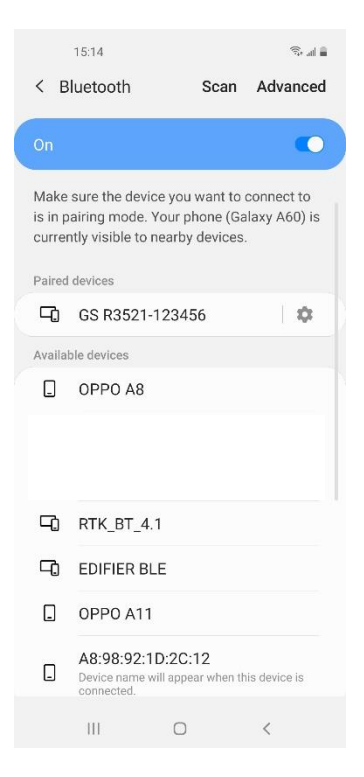